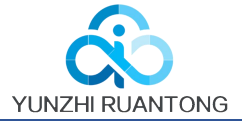

# MEM-G86 User Manual

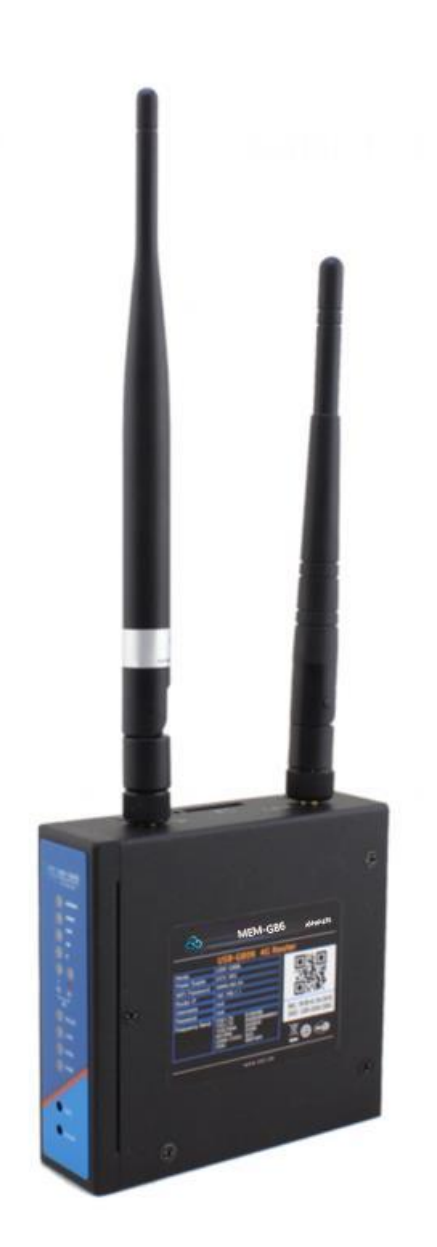

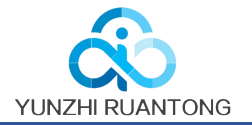

# Content

| MEM-G86       | User Manual 1                      |
|---------------|------------------------------------|
| 1. Overview   |                                    |
| 1.1. Brief    | introduction3                      |
| 1.2. Prod     | uct feature3                       |
| 1.3. Hard     | ware introduction 4                |
| 1.4.          | 2G/3G/4G Band5                     |
| 2. Product Fu | nctions 6                          |
| 2.1. Insta    | ll procedure                       |
| 2.2. APN      | 7                                  |
| 2.2.1         | Create a VPN client                |
| 2.3. Netv     | vorking mode                       |
| 2.3.1         | WAN+LAN+4G                         |
| 2.3.2         | 2. LAN+LAN+4G9                     |
| 2.4. Com      | mon functions9                     |
| 2.4.1         | 4G interface9                      |
|               | 2.4.2. LAN interface10             |
| 2.4.2         | 2.1. DHCP Function                 |
|               | 2.4.3. WAN interface11             |
|               | 2.4.4. WLAN interface              |
|               | 2.4.5. Network Diagnosis           |
|               | 2.4.6. Module Name and Time Zone14 |
| 2.5. Basic    | Functions15                        |
| 2.5.1         | Web Server Password                |
| 2.5.2         | 2. Restore                         |
| 2.5.3         | 8. Upgrade Firmware Version16      |
| 2.5.4         | . Reset16                          |
| 3. Web Serve  | r17                                |
| 4. Disclaimer |                                    |
| 5. Updated H  | istory                             |

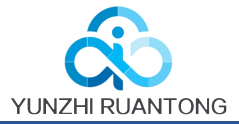

# 1. Overview

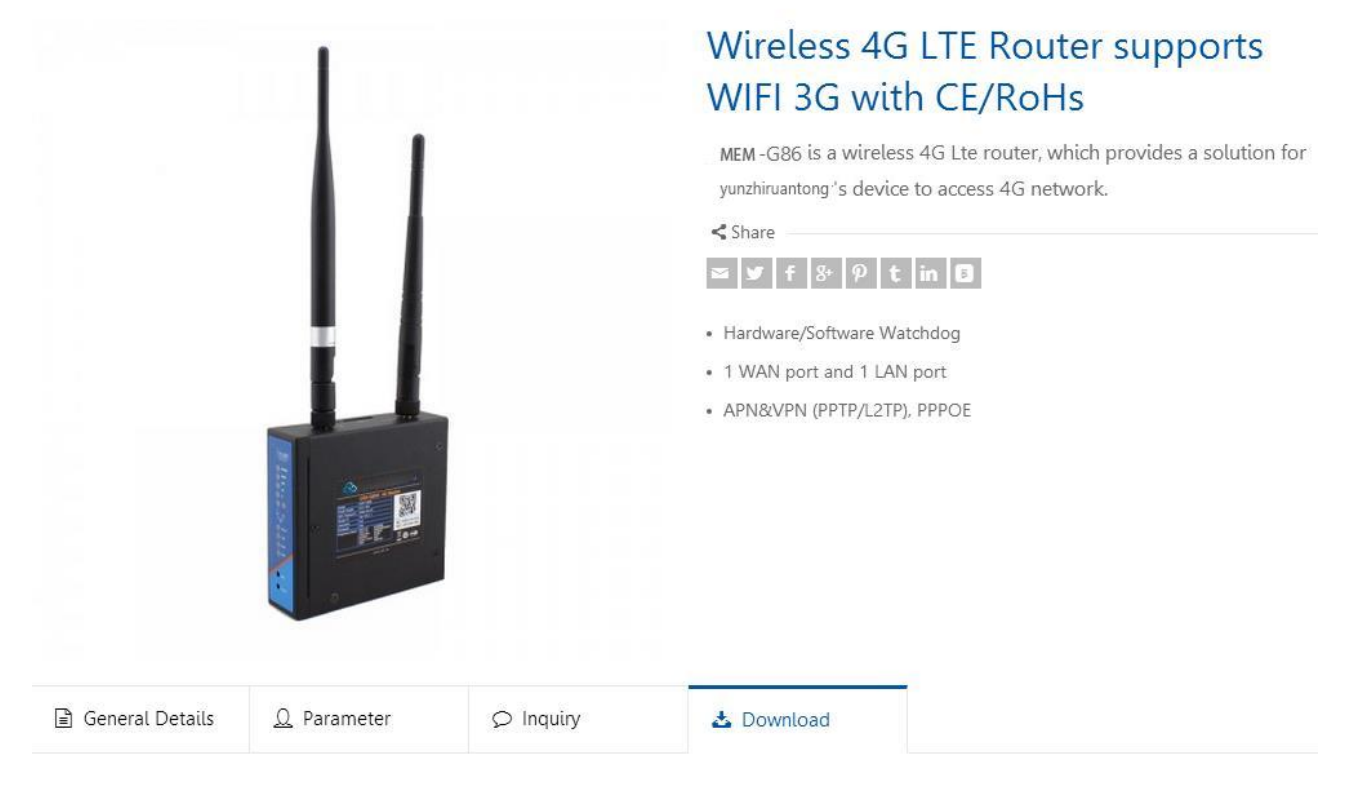

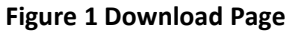

# 1.1. Brief introduction

MEM-G86 Industrial 4G LTE router supports WAN, LAN, WLAN and 4G interface. User can access to 3G/4G network by WLAN interface or Ethernet interface.

# 1.2. Product feature

- 1 wired LAN ports, 1 wired WAN ports (WAN ports can be switched to LAN ports).
- 2.4G WIFI wireless 802.11 b/g/n
- LED communication indicators
- Configure device by webpage
- Support one button to restore factory settings.
- The wired net ports support 10/100Mbps rate.
- Support VPN Client (PPTP/L2TP/IPSEC/GRE/OPENVPN/SSTP) and supports VPN encryption and static IP functions.
- Support APN automatic checking network, 2/3/4G system switching, SIM information display, support APN/VPDN special network card.
- Support for wired wireless multi network simultaneous online and multi network intelligent switching backup function.
- Support remote upgrade and remote monitoring.
- Support Dynamic Domain Name System (DDNS), Static Routing, PPPOE, DHCP, Static IP Function

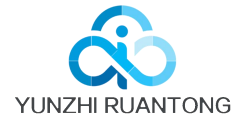

- Support mandatory portal (WIFIDOG), this function needs to be customized accodeing to customer needs.
- Support the firewall, NAT, DMZ host, access control black-and-white list, IP speed limit, NTP, MAC speed limit.
- Support SMS AT command
- Support external hardware watchdog design to ensure system stability.

# 1.3. Hardware introduction

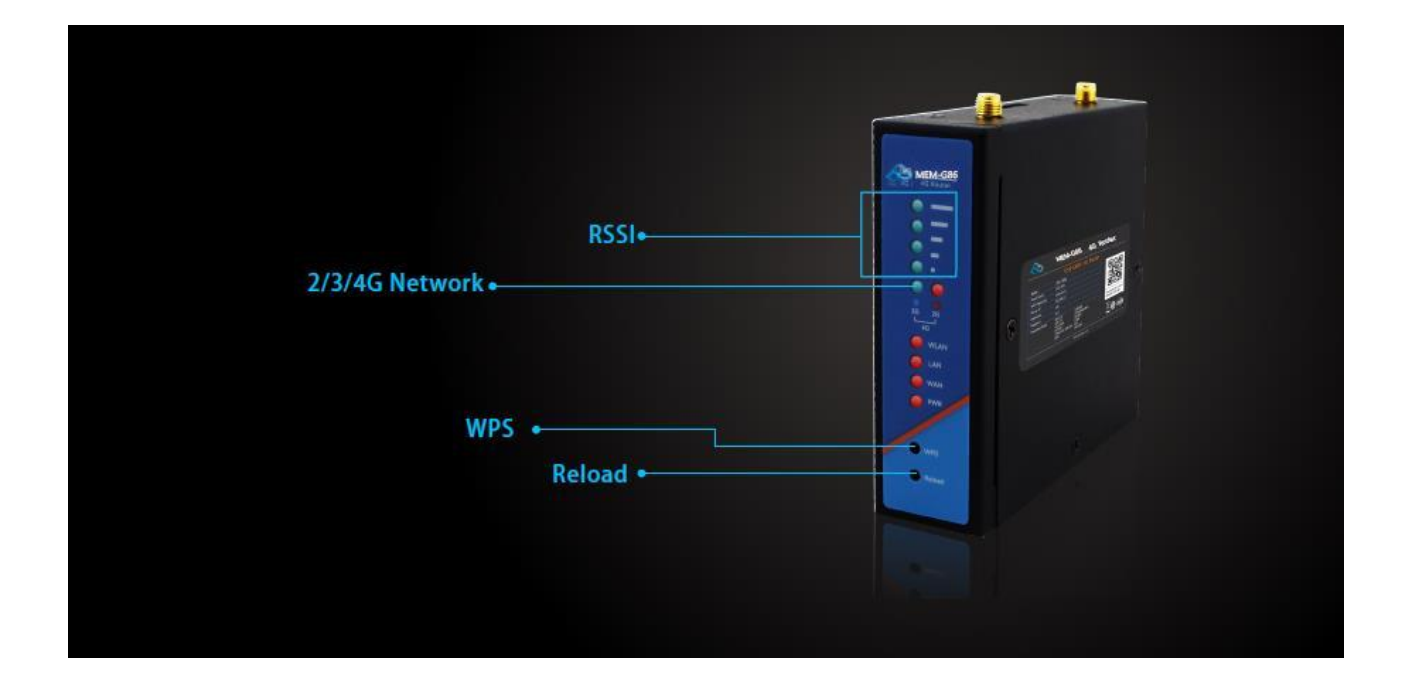

Figure 1 LED

| LED    | Function                                             |                               |  |  |
|--------|------------------------------------------------------|-------------------------------|--|--|
| RSSI   | The more green LEDs lighten, the signal is stronger. |                               |  |  |
| 2G     | 2G:On 3G:Off                                         | 2G network accessing          |  |  |
|        | 2G:Off 3G:On                                         | 3G network accessing          |  |  |
| 3G     | 2G:On 3G:On                                          | 4G network accessing          |  |  |
| WLAN   | On: Wi-Fi enabled                                    | Off: Wi-Fi disabled           |  |  |
| LAN    | Blink: LAN port working                              | Off: LAN port not working     |  |  |
| WAN    | Blink: WAN/LAN port working                          | Off: WAN/LAN port not working |  |  |
| PWR    | On: Power on                                         | Off: Power off                |  |  |
| Button | FL                                                   | inction                       |  |  |
| WPS    | Re                                                   | Reserved                      |  |  |
| Reload | Restore d                                            | Restore default settings      |  |  |

#### **Figure 3 LED functions**

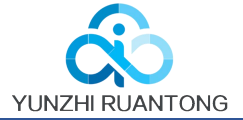

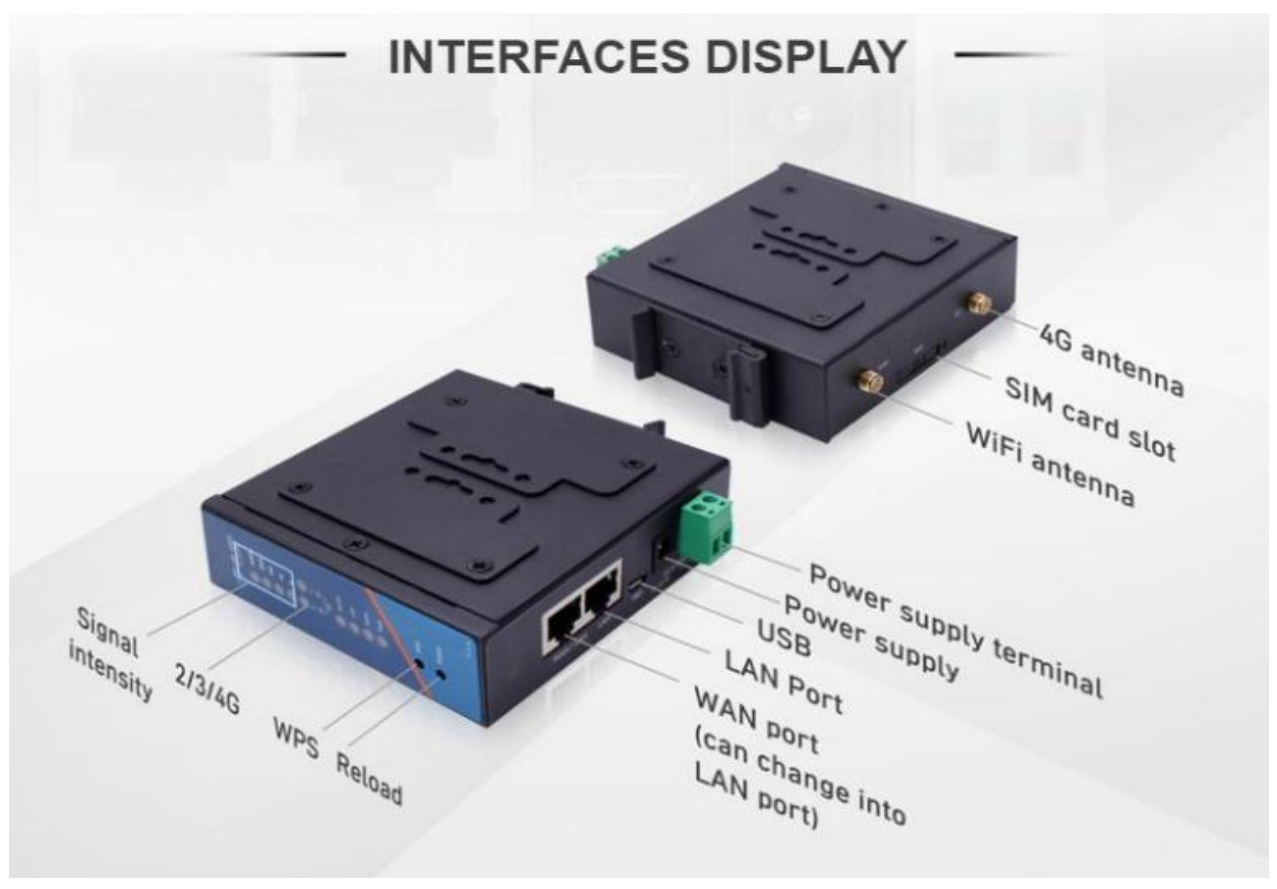

**Figure 4 Interface** 

# 1.4. 2G/3G/4G Band

MEM-G86 has different band model to support different area. To check if the MEM-G86 works in specific country, please check which 3G/4G technology and band is used in this country and operator. Then please contrast our form of different model.

| Model     | Carrier/Region                                       | 2G/3G/4G Bands                            |
|-----------|------------------------------------------------------|-------------------------------------------|
|           | Europe/International<br>(EMEA, Korea Thailand,India) | FDD:B1/2/3/5/7/8/20<br>TDD:B38/40/41      |
| MEM-G86   | (HongKong)                                           | HSPA/UMTS: B1/2/5/8<br>GSM/EDGE: B2/3/5/8 |
| MEM-G86   | Southeast Asia                                       | FDD:B1/2/3/5/7/8/20<br>TDD:B38/40/41      |
|           |                                                      | HSPA/UMTS: B1/2/5/8<br>GSM/EDGE: B2/3/5/8 |
|           | Australia                                            | FDD:B1/2/3/5/7/8/28                       |
| MEM-G86AU | Taiwan                                               | TDD:B38/40/41                             |
|           | New Zeland                                           | HSPA/UMTS: B1/2/5/8                       |
|           | Latin America                                        | GSM/EDGE: B2/3/5/8                        |
| MEM-G86-A | AT&T,T-Mobile/North America                          | FDD:B2/4/12<br>WCDM:B2/4/5                |

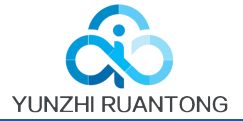

# 2. Product Functions

This chapter introduces the functions of MEM-G86, as the following diagram shown, you can get an overall knowledge of it.

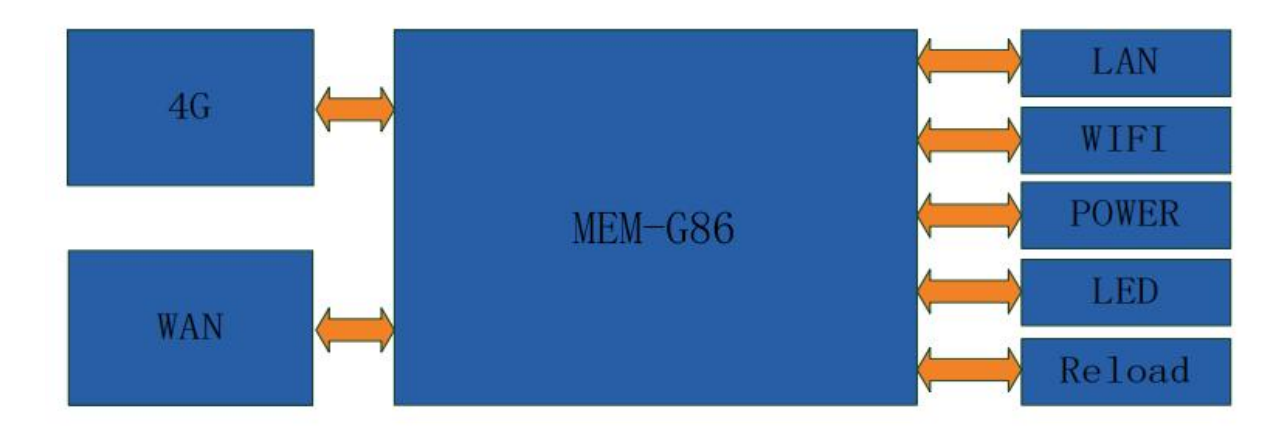

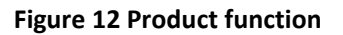

# 2.1. Install procedure

- Connect the 4G antenna and Wi-Fi antenna to the router. (Longer one is 3G/4G antenna and Shorter one is Wi-Fi antenna.)
- Plug the SIM card in socket.
- Power on the module by power adaptor and check the LED status.
- Connect PC or mobile to the MEM-G86 router via LAN interface or Wi-Fi interface.
- Log in Web Server of router. (Default IP address of router is 192.168.1.1, either the username and password is "root".)
- Configure APN parameters according to SIM card. Some SIM card APN can be recognized automatically.(Network->APNSET)
- Configure other parameters according to user applications.

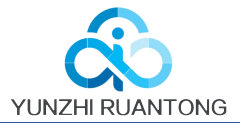

# 2.2. APN

APN configuration by Web Server as follow:

|                      | APN Settings                                                                                                    |
|----------------------|----------------------------------------------------------------------------------------------------|
| > Status             | Settings for APN address, username and password, if you goning to use an APN card, please fill in the form correctly |
| > Services           | Configuration                                                                                                    |
| ✓ Network            |                                                                                                    |
| Interfaces           | APN LTE Config SIM Info                                                                                              |
| APNSET               | APNAddress CMIOTAHC.BJ                                                                                               |
| Wifi<br>DHCP and DNS | Username                                                                                                    |
| Hostnames            | Password                                                                                                    |
| Static Routes        | AuthType PAP •                                                                                                    |
| Diagnostics<br>QoS   | Check Registered 30<br>(Seconds)                                                                                     |
| > Firewall           | WAN Priority wanfirst                                                                                                |
| PhyMode              | Reference Mode Custom •                                                                                              |
| > System<br>> Logout | Reference Address(Can only enter the IP)                                                                             |
|                      | N N                                                                                                    |
|                      | Save & Apply                                                                                                    |
|                      |                                                                                                    |

Figure 13 APN configuration

To choose the network type, please configure the LTE configuration.

| Mode(Please Select<br>2/3/4G,When selecting | AUTO 🔻 |  |
|---------------------------------------------|--------|--|
| uto, default 4G>3G>2G)                      |        |  |
| Priority(When selecting                     | AUTO 🔻 |  |
| uto, default 4G>3G>2G)                      |        |  |

Figure 14 LTE configuration

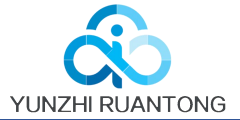

## 2.2.1. Create a VPN client

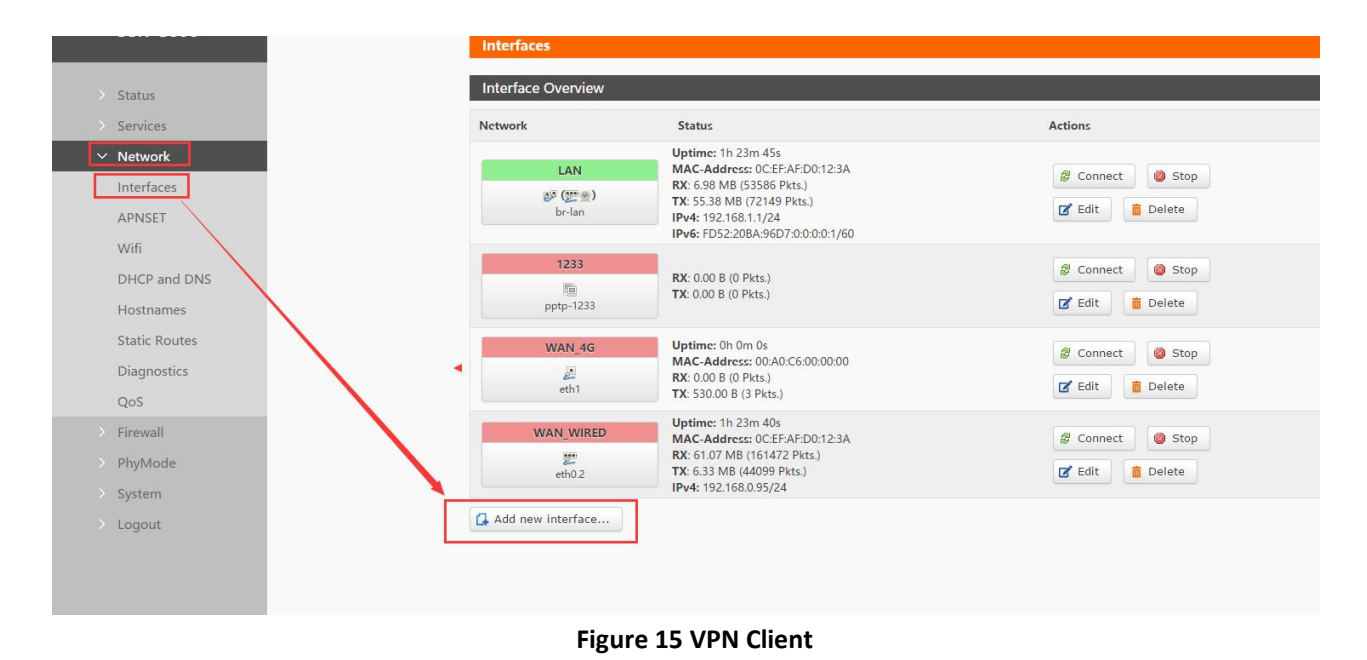

User can set VPN client configuration by Web Server as follow:

# 2.3. Networking mode

#### 2.3.1. WAN+LAN+4G

In this networking mode, user can access internet through WAN interface and 4G interface. WAN interface has higher priority than 4G interface to ensure communication and save 4G flows. When WAN interface occurs problems, router can change to 4G interface to connect internet. In this mode, user can also connect to router through WIFI.

To achieve this mode, user don't need to change the router's parameters. Just connect the cable to router and insert SIM card, then power the router.

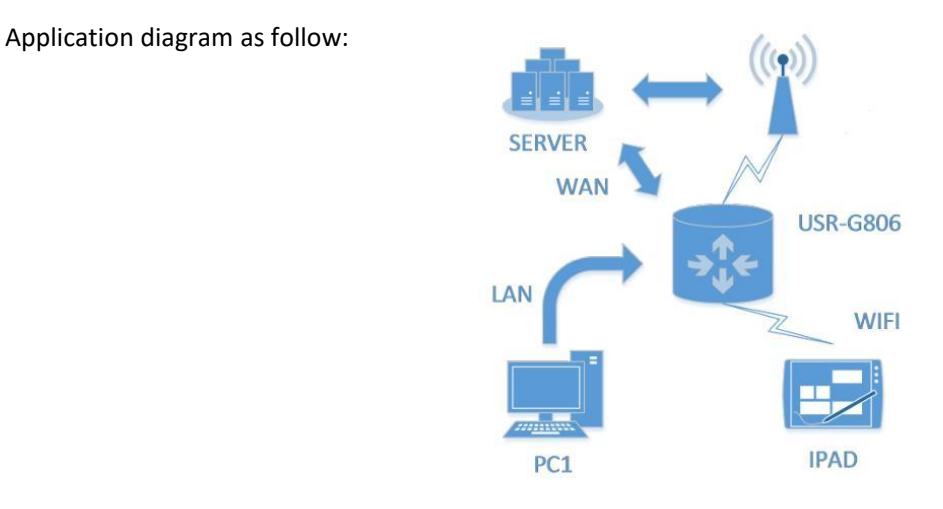

#### Figure 16 WAN+LAN+4G networking

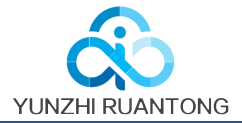

### 2.3.2. LAN+LAN+4G

In this networking mode, two devices can connect to router through LAN and access the Internet by 4G network. User can achieve this by Web Server as follow:

|               | Phy Mode                                                                  |
|---------------|---------------------------------------------------------------------------|
| Ctatue        | Setting the Work Mode of Ethernet Port 1(WAN/LAN);Restart to take effect! |
| > Services    | Configuration                                                             |
| > Network     | Connymouth                                                                |
| > Firewall    | Mode of Ethernet Port 1                                                   |
| ✓ PhyMode     | WAN/LAN LAN •                                                             |
| Setup_phymode |                                                                           |
| > System      |                                                                           |
| > Logout      | Save & Apply                                                              |
|               |                                                                           |
|               |                                                                           |
|               |                                                                           |
|               |                                                                           |

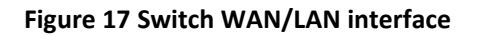

LAN PC1 IPAD PC2

# 2.4. Common functions

#### 2.4.1. 4G interface

MEM-G86 supports one 4G interface to access internet. Functional diagram as follow:

Application diagram as follow:

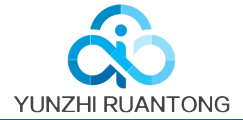

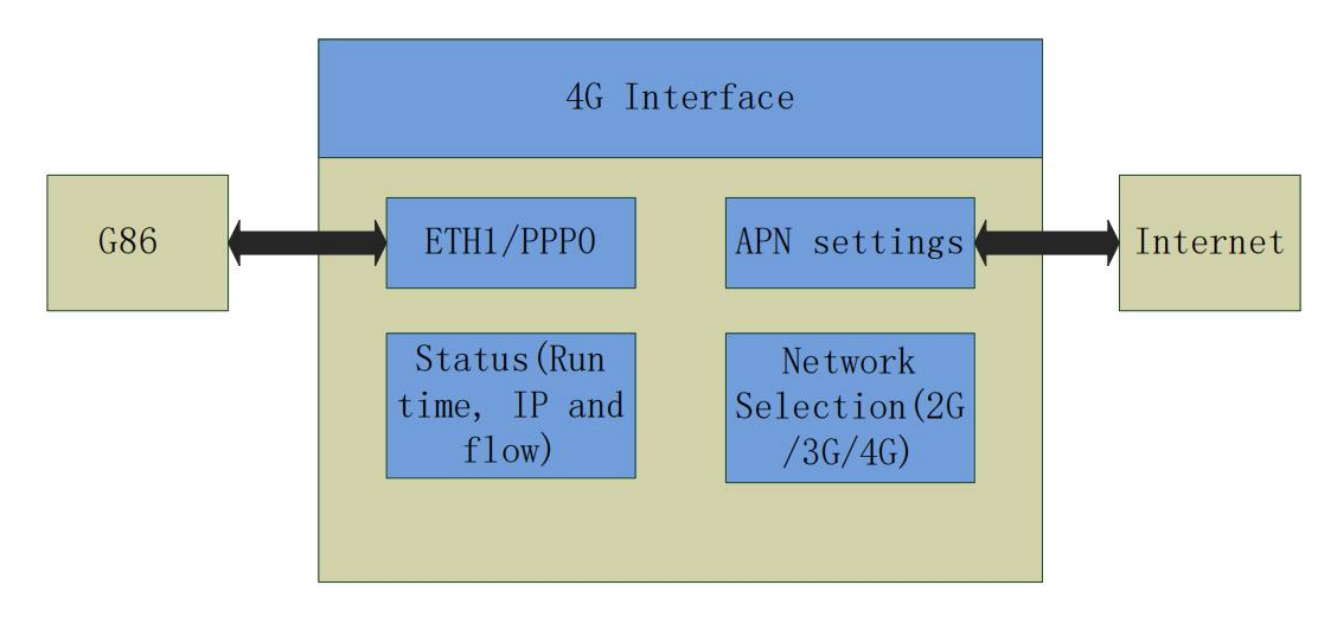

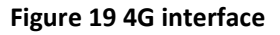

User can configure 4G interface by Web Server as follow:

| MEM-G86                    | Interfaces         | Interfaces                                                                                              |                   |  |  |
|----------------------------|--------------------|----------------------------------------------------------------------------------------------------|-------------------|--|--|
|                            | Interface Overview | Interface Overview                                                                                      |                   |  |  |
| Status                     | Network            | Status                                                                                                  | Actions           |  |  |
| Services                   | 12                 | 1                                                                                                    | 2 Connect Step    |  |  |
| Network                    | 58<br>pptp-12      | RX: 0.00 B (0 Picts.)<br>TX: 0.00 B (0 Picts.)                                                          | 🗭 Edit 🧯 Delete   |  |  |
| APNSET                     |                    | Uptime: 0h 24m 58s                                                                                      |                   |  |  |
| IPSECSET                   | 2# (2***)          | RX: 646.60 K8 (74.99 PMts)<br>TX: 784.10 KB (3575 Pkts)<br>IPv4: 192.168.1.1/24<br>IPv4: 192.168.1.1/24 | Connect Stop      |  |  |
| Wifi                       | br-lan             |                                                                                                    | 🗹 Edit 🧧 Delete   |  |  |
| DHCP and DNS               | WAN,4G             | Uptime: Oh Om Os                                                                                        | St Connect A Stor |  |  |
| Hostnames<br>Static Routes | all,<br>eth1       | MAC-Address: 60:A0:C5:00:00:00<br>RX: 10.45 KB (114 Pkts.)<br>TX: 15.70 KB (144 Pkts.)                  | g Edt             |  |  |
| Diagnostics                | WAN_WIRED          | Uptime: On Om Os                                                                                        | S Connect Stop    |  |  |
| QoS                        | 27<br>eth0.2       | MAC-Address: D8/80/4C/D1/21/C1<br>RX: 0.00 B (0 Pkts.)                                                  | Z Edit Belete     |  |  |
| Firewall                   |                    | TAL AVENUE AD (240 Late)                                                                                |                   |  |  |

#### Figure 20 4G interface

### 2.4.2. LAN interface

G86 supports two LAN interface (one is WAN/LAN interface).

Default settings: One LAN interface (WAN/LAN used as WAN interface; IP address: 192.168.1.1; Subnet mask: 255.255.255.0; Open DHCP function).

User can configure LAN interface by Web Server as follow:

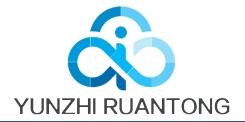

| MEM-G86                                   | Interfaces                            |                                                                                                    |                                                            |
|-------------------------------------------|---------------------------------------|----------------------------------------------------------------------------------------------------|------------------------------------------------------------|
| > Status                                  | Interface Overview                    | N                                                                                                    |                                                            |
| > Services                                | Network                               | Status                                                                                                    | Actions                                                    |
| Network  Interfaces  APNSET               | 12<br>Pptp-12                         | <b>RX</b> : 0.00 B (0 Pkts.)<br><b>TX</b> : 0.00 B (0 Pkts.)                                                                                                    | <pre>   Connect</pre>                                      |
| IPSECSET<br>Wifi<br>DHCP and DNS          | LAN<br>愛 <sup>p</sup> (空声魚)<br>br-lan | Uptime: 0h 30m 18s<br>MAC-Address: D8:80:4C:D1:21:C1<br>RX: 799.38 KB (9006 Pkts.)<br>TX: 1.13 MB (4725 Pkts.)<br>IPvd: 192.168.1.1/24<br>IPvd: FD82:408:C8:B0:00:00:1/60 | <pre>@ Connect @ Stop  @ Edit</pre>                        |
| Hostnames<br>Static Routes<br>Diagnostics | WAN_4G                                | Uptime: 0h 0m 0s<br>MAC-Address: 00:A0:C6:00:00:00<br>RX: 0.00 B (0 Pkts.)<br>TX: 530.00 B (3 Pkts.)                                                                      | Connect Stop       Connect       C       Edit       Delete |
| QoS<br>> Firewall                         | WAN_WIRED                             | Uptime: 0h 0m 0s<br>MAC-Address: 08:80:4C:D1:21:C1<br>RX: 0.00 B (0 Pkts.)<br>TX: 208.78 KB (658 Pkts.)                                                                   | <pre>   Connect   Stop   Connect   Delete </pre>           |

#### Figure 21 LAN interface

#### 2.4.2.1. DHCP Function

DHCP default range of distribution is from 192.168.1.100 to 192.168.1.250 and default address lease time is 12 hours. Address range and lease time can be changed.

After you enter Web Server LAN interface, you can find 'DHCP Server' on Web Server as follow:

| MEM-G86          |                      |                                           |
|------------------|----------------------|-------------------------------------------|
| DHCP Server      |                      |                                           |
|                  |                      |                                           |
| General Setup    |                      |                                           |
|                  |                      |                                           |
| Ignore interface | Disable DHCP         | for this interface.                       |
| Start            | 100                  |                                           |
| Start            | Lowest leased add    | Iress as offset from the network address. |
|                  |                      |                                           |
| Limit            | 150                  |                                           |
|                  | Maximum number       | of leased addresses.                      |
| Leasetime        | 12h                  |                                           |
|                  | Expiry time of lease | ed addresses, minimum is 2 minutes (2m).  |
|                  |                      |                                           |
|                  |                      |                                           |
|                  |                      |                                           |
|                  |                      | Save & Apply                              |
|                  |                      |                                           |

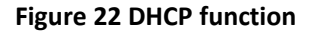

#### 2.4.3. WAN interface

G86 supports one WAN interface and WAN interface can switch between WAN/LAN interface. WAN interface supports DHCP and Static IP, and default setting is DHCP

User can configure WAN interface by Web Server as follow:

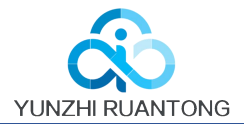

| <u>^</u> | Interface Overview  |                                                                                  |                                                                         |
|----------|---------------------|----------------------------------------------------------------------------------|-------------------------------------------------------------------------|
|          | Network             | Status                                                                           | Actions                                                                 |
|          | 12                  | BV 0.00 B (0.01+ )                                                               | 🖉 Connect 🛛 🕲 Stop                                                      |
|          | pptp-12             | TX: 0.00 B (0 Pkts.)                                                             | 🗭 Edit 🧰 Delete                                                         |
|          | LAN                 | Uptime: 0h 34m 42s                                                               |                                                                         |
|          | br-lan              | TX:         1.38 MB (5445 Pkts.)           IPv4:         192.168.1.1/24          | <ul> <li>Connect</li> <li>Stop</li> <li>Edit</li> <li>Delete</li> </ul> |
|          | WAN 4G              | Uptime: 0h 0m 0s                                                                 |                                                                         |
|          | eth1                | MAC-Address: 00:A0:C6:00:00:00<br>RX: 0.00 B (0 Pkts.)<br>TX: 530.00 B (3 Pkts.) | Connect   Stop     Edit   Delete                                        |
|          | WAN_WIRED           | Uptime: Oh Om Os                                                                 | 🥂 Connect 🛛 👰 Ston                                                      |
|          | eth0.2              | MAC-Address: D8:B0:4C:D1:21:C1<br>RX: 0.00 B (0 Pkts.)                           | Edit                                                                    |
|          | 6002                | IX: 239.25 KB (755 Pkts.)                                                        |                                                                         |
|          | 🔂 Add new interface |                                                                                  |                                                                         |

Figure 23 WAN interface

#### 2.4.4. WLAN interface

G86 supports at most 24 STA device connection.

Default parameters as follows:

| SSID            | MEM-G86-XXXX(XXXX is MAC) |
|-----------------|---------------------------|
| Channel         | Auto                      |
| Bandwidth       | 40MHz                     |
| Encryption Mode | WPA2-PSK                  |

#### Figure 24 WALN default parameters

#### WLAN interface on Web Server as follow:

| MEM-G86       | Wireless Overview                                                             |                   |
|---------------|-------------------------------------------------------------------------------|-------------------|
| > Status      | 802.11 b/g/n Wireless Controller                                              | 🔂 Add             |
| Services      | Channel: 10   Bitrate: 150 Mbit/s                                             |                   |
| ✓ Network     | SSID: MEM-G86-21C1   Mode: Master<br>BSSID: D8:B0:4C:D1:21:C0   Encryption: - | 🗹 Edit 🛛 🛅 Remove |
| Interfaces    |                                                                               |                   |
| APNSET        |                                                                               |                   |
| IPSECSET      |                                                                               |                   |
| Wifi          |                                                                               |                   |
| DHCP and DNS  |                                                                               |                   |
| Hostnames     |                                                                               |                   |
| Static Routes |                                                                               |                   |
| Diagnostics   |                                                                               |                   |
| QoS           |                                                                               |                   |
| Firewall      |                                                                               |                   |
|               |                                                                               |                   |

#### Figure 25 WLAN interface

After clicking "Edit" and entering WLAN interface configuration web, user can change follow parameters.

User can configure SSID on Web Server as follow:

| MEM-G86  |                                                                                                    |
|----------|----------------------------------------------------------------------------------------------------|
|          | Interface Configuration                                                                                                   |
| Status   | General Setup Wireless Security                                                                                           |
| lervices | ESSID MEM-G86-21C1                                                                                                    |
| ork      |                                                                                                    |
| wall     | Mode Access Point *                                                                                                    |
| hyMode   | Network 🕢 Ian: 💯 👷                                                                                                    |
| em       | 🔲 wan_4g: 🦉                                                                                                    |
| ut       | wan_wired: 📰                                                                                                    |
|          | Choose the network(s) you want to attach to this wireless interface or fill out the create field to define a new network. |
|          | Hide ESSID                                                                                                    |
|          |                                                                                                    |
|          |                                                                                                    |
|          | Save & Apply                                                                                                    |
|          |                                                                                                    |

Figure 26 Configure SSID

#### User can configure password on Web Server as follow:

|             | Radio on/off            | on <b>v</b>      |
|-------------|-------------------------|------------------|
| INIEINI-080 | Network Mode            | 802.11b/g/n 💌    |
| > Status    | Channel                 | auto 🔻           |
| > Services  | Band Width              | 40MHz •          |
| > Network   |                         |                  |
| > Firewall  | Interface Configuration |                  |
| > PhyMode   | Congred Fotun           | Country          |
| > System    | General Setup           |                  |
| > Logout    | Encryption              | WPA2-PSK T       |
|             | Cipher                  | Force CCMP (AES) |
|             | Кеу                     |                  |
|             |                         |                  |
|             |                         | Save & Apply     |
|             |                         |                  |

#### Figure 27 Configure password

#### Other settings on Web Server as follow:

| IEM-G86                                                                                                 | Master * MEM - G86-21C1 * (ra0)                                                                                                    |
|----------------------------------------------------------------------------------------------------|----------------------------------------------------------------------------------------------------|
| Status     Services     The Device Configuration     are shared among all defit mode are grouped in the | section covers physical settings of the radio hardware such as channel, transmit power or antenna selection which<br>ned wireless networks (if the radio hardware is multi-SSID capable). Per network settings like encryption or operation<br>Interface Configuration. |
| Network Device Configuration                                                                            |                                                                                                    |
| > PhyMode Adva                                                                                          | nced Settings                                                                                                    |
| > System Statu<br>> Logout                                                                              | s Mode: Master   SSID: MEM -686-21C1<br>BSSID: D8:80:4C:D1:21:C0<br>Channel: 10   Bitrate: 150.0 Mbit/s                                                                                                    |
| Radio on/of                                                                                             | ff on •                                                                                                    |
| Network Mod                                                                                             | e 802.11b/g/n •                                                                                                    |
| Channe                                                                                                  | al auto 🔻                                                                                                    |
| Band Widtl                                                                                              | h 40MHz V                                                                                                    |

#### Figure 28 Other settings

User can close WLAN interface by changing 'Radio on/off' into off.

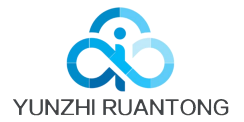

#### 2.4.5. Network Diagnosis

| MEM C96                     | <u>^</u> |                   |              |          |  |
|-----------------------------|----------|-------------------|--------------|----------|--|
| MEM-GOO                     |          | Diagnostics       |              |          |  |
| Status                      |          | Network Utilities |              |          |  |
| > Services                  |          |                   |              |          |  |
| <ul> <li>Vetwork</li> </ul> |          | IPv4 🔻 🔟 Ping     | I Traceroute | Nslookup |  |
| Interfaces                  |          |                   |              |          |  |
| APNSET                      |          |                   |              |          |  |
| IPSECSET                    |          |                   |              |          |  |
| Wifi                        |          |                   |              |          |  |
| DHCP and DNS                |          |                   |              |          |  |
| Hostnames                   |          |                   |              |          |  |
| Static Routes               |          |                   |              |          |  |
| Diagnostics                 |          |                   |              |          |  |
| QoS                         |          |                   |              |          |  |
| > Firewall                  |          |                   |              |          |  |
|                             |          |                   |              |          |  |

User can use network diagnosis function by Web Server as follow:

Figure 29 Network diagnosis

- > Ping: User can do PING test to a specific address in G86.
- > Traceroute: Can acquire routing path to visit a specific address.
- Nslookup: Can analyse DNS into IP address

#### 2.4.6. Module Name and Time Zone

G86 default module name is MEM-G86 and default Time Zone is Beijing time zone.

User can configure module name and Time Zone by Web Server as follow:

| MEM-G86                 | System                                                                                     |
|-------------------------|--------------------------------------------------------------------------------------------|
| ) Status                | Here you can configure the basic aspects of your device like its hostname or the timezone. |
| > Services              | System Properties                                                                          |
| > Network               |                                                                                            |
| > Firewall              | General Settings Logging Language and Style                                                |
| > PhyMode               | Local Time Fri Aug 4 17:20:23 2017 📵 Sync with browser                                     |
| ∨ System                | Hesterne MEM-696                                                                           |
| System                  |                                                                                            |
| Administration          | Timezone Asia/Beijing 🔻                                                                    |
| Scheduled Tasks         |                                                                                            |
| Backup / Flash Firmware | Time Synchronization                                                                       |
| Reboot                  | Time Synemonization                                                                        |
| > Logout                | Enable NTP client 🛛                                                                        |
|                         | Provide NTP server                                                                         |

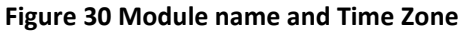

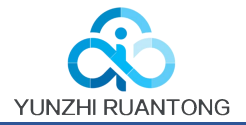

# 2.5. Basic Functions

#### 2.5.1. Web Server Password

Default password is root, this password is used to enter Web Server

User can change password by Web Server as follow:

|                    | Changes the administrator password for acce | ssing the device |
|--------------------|---------------------------------------------|------------------|
| Status             |                                             | Sang the device  |
| ervices            |                                             |                  |
| Network            | Password                                    | 22               |
| Firewall           | Confirmation                                | 8                |
| hyMode             |                                             |                  |
| System             |                                             |                  |
| System             |                                             | Save & Apply     |
| ministration       |                                             |                  |
| duled Tasks        |                                             |                  |
| ) / Flash Firmware |                                             |                  |
| t                  |                                             |                  |
| gout               |                                             |                  |
|                    |                                             |                  |

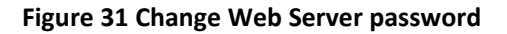

#### 2.5.2. Restore

Hardware restore: Press Reload button over 5 seconds and release, G806 will restore default settings and reset.

User can restore default settings by Web Server as follow:

| MEM-G86                                                 | Flash operations                                                                                                    |
|---------------------------------------------------------|----------------------------------------------------------------------------------------------------|
| > Status                                                | Actions                                                                                                    |
| <ul> <li>&gt; Services</li> <li>&gt; Network</li> </ul> | Backup / Restore                                                                                                    |
| > Firewall                                              | Click "Generate archive" to download a tar archive of the current configuration files. To reset the firmware to its initial state, click "Perform reset".      |
| > PhyMode <ul> <li>System</li> </ul>                    | Download backup: I Generate archive Reset to defaults: Perform                                                                                                 |
| Administration                                          | To restore configuration files, you can upload a previously generated backup archive here.                                                                     |
| Scheduled Tasks<br>Backup / Flash Firmware<br>Reboot    | Restore backup:                                                                                                    |
| > Logout                                                | Flash new firmware image Upload a proper image here to replace the running firmware. Check "Keep settings" to retain the current configuration. Keep settings: |

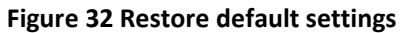

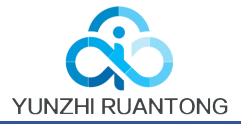

## 2.5.3. Upgrade Firmware Version

Upgrade by Web Server as follow:

| MFM-G86                                  | Backup / Restore                                                                                                    |
|------------------------------------------|----------------------------------------------------------------------------------------------------|
|                                          | Click "Generate archive" to download a tar archive of the current configuration files. To reset the firmware to its initial state, click "Perform reset". |
| > Status                                 | Download backup: 🔲 Generate archive                                                                                                    |
| > Services                               | Beset to defaults:                                                                                                    |
| > Network                                |                                                                                                    |
| > Firewall                               | To restore configuration files, you can upload a previously generated backup archive here.                                                                |
| > PhyMode                                | Restore backup: 选择文件 未选择任何文件 🔲 Upload archive                                                                                                    |
| ∨ System                                 | Choose firmware file                                                                                                    |
| System                                   |                                                                                                    |
| Administration                           | Flash new firmware image                                                                                                    |
| Scheduled Tasks                          | Upload a proper image here to replace the running firmware. Check "Keep settings" to retain the current configuration.                                    |
| Backup / Flash Firmware                  | Keep settings:                                                                                                    |
| Reboot                                   | Image: 选择文件 未选择任何文件 II Flash image                                                                                                    |
| N 10 10 10 10 10 10 10 10 10 10 10 10 10 |                                                                                                    |

#### Figure 33 Upgrade firmware version

Note:

- > The whole upgrade process will last about 1 minute, user can enter Web Server after about 1 minute.
- User can choose saving settings.
- ▶ User should keep powering up and LAN/WIFI connection during the whole upgrade process.

#### 2.5.4. Reset

Reset time is about 40~60 seconds. Reset by Web Server as follow:

|   | <u>.</u>                |
|---|-------------------------|
|   | Status                  |
| > | Services                |
| > | Network                 |
| > | Firewall                |
| > | PhyMode                 |
|   | ✓ System                |
|   | System                  |
|   | Administration          |
|   | Scheduled Tasks         |
|   | Backup / Flash Firmware |
|   | Reboot                  |
| > | Logout                  |
|   |                         |

#### Figure 34 Reset module

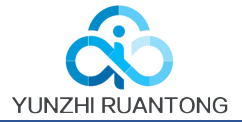

# 3. Web Server

When user need to configure the G86, user can connect PC to USR-G86 through LAN interface or WLAN, then open Web Server

Default parameters of G86 as follows:

| SSID       | MEM-G86-XXXX |
|------------|--------------|
| IP Address | 192.168.1.1  |
| User name  | root         |
| Password   | root         |

#### Figure 35 Default parameters

Take default parameters as example: User can connect PC to SSID USR-G806-XXXX. Then open browser and enter 192.168.1.1, log in with User name and Password(both are root), user can enter Web Server.

| Authorization Required                   |
|------------------------------------------|
| Please enter your username and password. |
|                                          |
|                                          |
| Username: root                           |
| Password:                                |
|                                          |
| Login Reset                              |
|                                          |
|                                          |
|                                          |
|                                          |
|                                          |
|                                          |
|                                          |
|                                          |
|                                          |
|                                          |
|                                          |

#### Figure 36 Web Server login web

User can change the language between Chinese/English in the top right corner.

# 4. Disclaimer

This document provides the information of MEM-G86 products, it hasn't been granted any intellectual property license by forbidding speak or other ways either explicitly or implicitly. Except the duty declared in sales terms and conditions, we don't take any other responsibilities. We don't warrant the products sales and use explicitly or implicitly, including particular purpose merchant-ability and marketability, the tort liability of any other patent right, copyright, intellectual property right. We may modify specification and description at any time without prior notice.

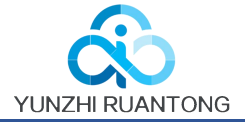

# **5. Updated History**

2017-08-02 V1.0.4.1 established based on Chinese version V1.0.4.

2017-11-09 V1.0.4.2 updated. Modified some words to standards and corrected spelling/grammatical mistakes.

Optimized whole manual arrangement. Changed related pictures to new G86 pictures.

2018-01-05 V1.0.4.3 updated. Changed related pictures to normal G86 version pictures.

Optimized whole manual

arrangement. Divided G86 user manual into normal version and G86 version.

2019-06-10 V1.0.4.4 updated. Modify band frequency.